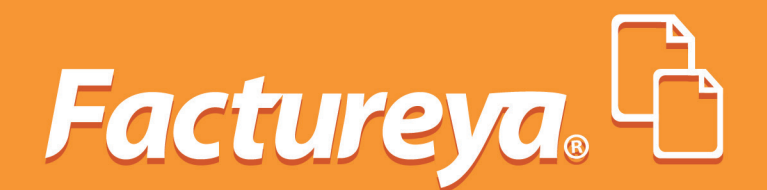

## GUÍA DE COMPLEMENTO DE NOTARIOS PÚBLICOS

## SISTEMA ESCRITORIO

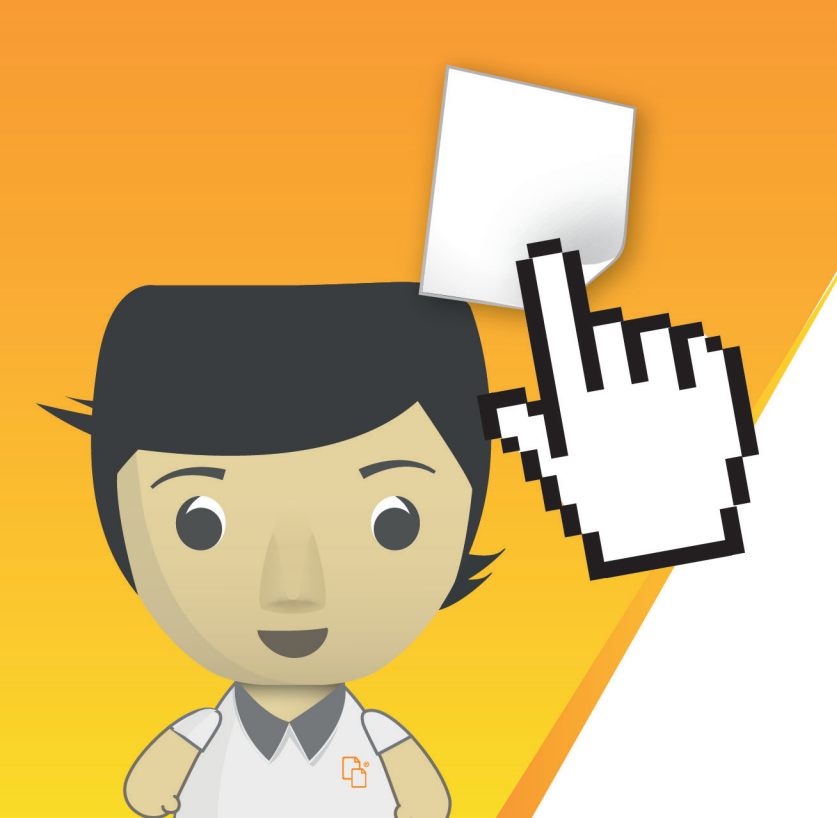

Ъ

El presente documento permitirá apoyar en el seguimiento de los pasos que debe realizar para ingresar al comprobante fiscal el complemento de notaría.

A continuación se mencionan los pasos a seguir:

1) Para el uso del complemento de **Notarios Públicos**, es necesario tener una serie tipo ingreso configurada en el sistema para emitir ya sea factura o recibo, se debe seleccionar la opción al lado izquierdo "**Factura**" y llenarlos de modo normal. (Imagen 1)

| Impress     Impress                                                                                                    | Factureya. 🗅                                              |                                          |                                          | viernes 09 mayo 2014 13:18:44 |
|----------------------------------------------------------------------------------------------------|-----------------------------------------------------------|------------------------------------------|------------------------------------------|-------------------------------|
| Coo I Coo I C            | a@b.com<br>Empresa DEMO +                                 | Buscar<br>B Factura<br>Datos del Recepto |                                          |                               |
| AvA010101AAA<br>Empresa DEMO<br>Ert: 000100000102655336<br>Expire: 29/7/2022<br>Sucursal sin Nombre<br>Calle<br>Referencia<br>No. Ext.<br>Localidad<br>No. Int.<br>Colonia<br>Estado<br>Colonia<br>Estado<br>Colonia<br>Estado<br>Codigo Postal<br>Correo Electrónico<br>Latric<br>Folio<br>1<br>Crede Cedito<br>Factura<br>Nota de Crédito<br>Recibo<br>Recibo de Donataris<br>Carta Porte<br>Carta Porte<br>Configuración<br>Hadric<br>Carta Porte<br>Configuración<br>Configuración<br>Carta Porte<br>Configuración<br>Carta Porte<br>Configuración<br>Configuración<br>Carta Porte<br>Carta Porte<br>Carta Porte<br>Carta Porte<br>Carta Porte<br>Carta Porte<br>Carta Porte<br>Carta Porte<br>Configuración<br>Carta Porte<br>Carta Porte                                                                                                    | 🛏 CSD 🍟 Editar                                            | RFC Nor                                  | nbre / Razón Social                      |                               |
| Ingresso   Series A(1-100)   Ingreso   Series A(1-100)   Correo Electrónico   Iariz   olo   1   réditos   95   Factura   Factura   Factura   Factura   Recibo de Donataria   Recibo de Donataria   Recibo de Donataria   Enviar porte   Landad   Unidad   Unidad   Landad   Unidad   Landad   Unidad   Landad   Unidad   Landad   Landad <tr< td=""><td>AA010101AAA</td><td>🖲 Dirección Fiscal 🔘 Pú</td><td>blico en general 🛛 🕘 Extranjeros sin RFC</td><td>Venta Global</td></tr<>                                                                                                    | AA010101AAA                                               | 🖲 Dirección Fiscal 🔘 Pú                  | blico en general 🛛 🕘 Extranjeros sin RFC | Venta Global                  |
| xpri: 29/1/2022     iscursal sin Nombre     Ingreso     Ingreso     Colonia     Estado     Colonia     Estado     Colonia     Estado     Colonia     Estado     Colonia     Estado     Colonia     Estado     Colonia     Estado     Colonia     Estado     Colonia     Colonia     Estado     Colonia     Estado   Colonia   Estado   Colonia   Estado   Colonia   Estado   Correo Electrónico   Ingencia   N/A   COMPRA     Estado   Comparison   Estado   Comparison   Estado   Comparison   Pactura   Estado   Contidad   Unidad   Descripción   Valor Unitario   Recibo   Estado   Configuración     + Agregar                                                                                                    | ert: 00001000000102655336                                 | Calle                                    | Referencia                               |                               |
| Ingreso       No. Int.       Municipio         Ingreso       Colonia       Estado         Código Postal       México         Serie: A (1-100)       Correo Electrónico         Iariz       Correo Electrónico         olo 1       Enviar por correo electrónico         Iréditos 995       Enviar por correo electrónico         Ingreso       Comparative por correo electrónico         Pactura       Enviar por correo electrónico         Pactura       Cantidad       Descripción         Nota de Crédito       Recibo       Importe         Recibo de Donataria       Importe       + Agregar                                                                                                    | xpira: 29/7/2022                                          | No. Ext.                                 | Localidad                                |                               |
| Ingreso       Colonia       Estado         ingreso       Código Postal       México         oterie: A (1:100)       Correo Electrónico       Correo Electrónico         atriz       Correo Electrónico       Enviar por correo electrónico         ingreso       Enviar por correo electrónico         COMPRA       Enviar por correo electrónico         Se Factura       Cantidad       Unidad          Nota de Crédito       Recibo de Donataric         Recibo de Donataric       Importe       + Agregar                                                                                                    | ucursal sin Nombre                                        | No. Int.                                 | Municipio                                |                               |
| Ingress Código Postal México Serie: A (1-100)  atriz correo Electrónico Enviar por correo electrónico Enviar por correo electr |                                                           | Colonia                                  | Estado                                   |                               |
| Serie: A (1-100)                                                                                                    | Ingreso                                                   | Código Postal                            | México                                   |                               |
| Iatriz olio 1 Factura Factura AccomPRA  Factura Contract Cantidad Unidad Cantidad Unidad Cantidad Cantidad Unidad Cantidad Unidad Cantidad Cantidad Unidad Cantidad Cantidad Cantidad Unidad Cantidad Cant  | Serie: A (1-100) 👻                                        | Correo Electrónico                       |                                          |                               |
| ■ Factura ■ Factura ■ Factura ■ Nota de Crédito ■ Recibo ■ Recibo de Donataria ■ Configuración ■ Configuración ■ Configuración ■ Agregar                                                                                                    | istriz<br>olio 1<br>réditos 995<br>figencia N/A<br>COMPRA | Enviar por correo electrón               | ico                                      |                               |
| <ul> <li>Factura</li> <li>Nota de Crédito</li> <li>Recibo</li> <li>Recibo de Donataria</li> <li>Cantidad</li> <li>Unidad</li> <li>Descripción</li> <li>Valor Unitario</li> <li>Importe</li> <li>Carta Porte</li> <li>Conflouración</li> <li>+ Agregar</li> </ul>                                                                                                    | E Factura                                                 | E Agregar Concepto                       |                                          |                               |
| Nota de Crédito     Recibo     Recibo     Recibo Importe     Configuración     + Agregar                                                                                                    | B Factura                                                 | Cashidad                                 |                                          | Valey Unitaria                |
|                                                                                                    | Nota de Crédito                                           | Unidad                                   | Vescripcion                              |                               |
| Recibo de Donatari     Carta Porte     Configuración     4Agregar                                                                                                    | B Recibo                                                  | Importe                                  |                                          |                               |
| Carta Porte     Configuración     Agregar                                                                                                    | Recibo de Donataria                                       |                                          |                                          |                               |
| Contrating and the second second      | <ul> <li>Carta Porte</li> <li>Configuración</li> </ul>    |                                          |                                          |                               |
|                                                                                                    | · Connauración                                            |                                          |                                          | + Agregar                     |

2) Posteriormente se debe seleccionar la opción "**Notarios Públicos**" en la parte inferior derecha de la pantalla, en la sección de **Complementos.** (Imagen 2)

| Factura               |                                             |                   |
|-----------------------|---------------------------------------------|-------------------|
| Factura               | Consideral Description                      | Complementos      |
| Nota de Crédito       | Canudad Unidad V Descripcion Valor Unicario | complementos      |
| B Recibo              | Importe                                     |                   |
| 🗏 Recibo de Donataria |                                             | Divisas           |
| Carta Porte           |                                             | Notarios Públicos |
| Configuración         | + ågregar                                   |                   |
| ôn Iniciada           |                                             | 1                 |

## imagen 2

3) Aparecerá al centro una pantalla en la que primero se debe agregar la descripción del inmueble.(Imagen 3)

| Descripción del Inmue                                                                                                    | eble                                               |                 |          |
|----------------------------------------------------------------------------------------------------|----------------------------------------------------|-----------------|----------|
| Tipo de Inmueble 💌                                                                                                    | Calle                                              | No. Ext.        | No. Int. |
| Colonia                                                                                                    | Localidad                                          | Referencia      |          |
| Municipio                                                                                                    | Entidad Federativa                                 | ▼ Código Postal |          |
| MEX - MEXICO                                                                                                    |                                                    | -               |          |
|                                                                                                    |                                                    |                 | Agregar  |
| and the second second se | Dire                                               | cción           |          |
| Tipo de Inmueble                                                                                                    |                                                    |                 |          |
| Tipo de Inmueble<br>D : 30<br>Datos de la Operación                                                                                                    |                                                    |                 |          |
| D : 30<br>Datos de la Operación<br>Número de Instrumento Notar                                                                                                    | Fecha de firma                                     |                 |          |
| D: 30<br>Datos de la Operación<br>Número de Instrumento Notar<br>Monto                                                                                                    | Fecha de firma<br>Subtotal                         | IVA             |          |
| Tipo de Inmueble<br>D : 30<br>Datos de la Operación<br>Número de Instrumento Notar<br>Monto<br>Notario                                                                                                    | Fecha de firma<br>Subtotal                         | IVA             |          |
| Tipo de Inmueble<br>D : 30<br>Datos de la Operación<br>Número de Instrumento Notar<br>Monto<br>Votario<br>CURP                                                                                                    | Fecha de firma<br>Subtotal<br>Número de la Notaria | IVA             |          |

**NOTA:** verificar la información del complemento de Notarios Públicos (descripción de los campos y catálogos): http://www.sat.gob.mx/informacion\_fiscal/factura\_electronica/Paginas/complemento\_notarios.aspx

4) Después de llenar los datos del inmueble, se debe dar click en el botón "**Agregar**" y los datos del mismo pasarán al recuadro de abajo. (Imagen 4)

| Notarios Públicos                                                                                                |                                                                                 |                    |          |   |
|----------------------------------------------------------------------------------------------------|---------------------------------------------------------------------------------|--------------------|----------|---|
| Descripción del Inmue                                                                                            | ble                                                                             |                    |          |   |
| Tipo de Inmueble 🔹                                                                                               | Calle                                                                           | No. Ext.           | No. Int. |   |
| Colonia                                                                                                    | Localidad                                                                       | Referencia         |          |   |
| Municipio                                                                                                    | Entidad Federativa                                                              | Código Postal      |          |   |
| MEX - MEXICO                                                                                                    | *                                                                               |                    |          |   |
|                                                                                                    |                                                                                 |                    | Agregar  |   |
| Tino de Inmueble                                                                                                 | Direcc                                                                          | ັເດັ່ກ             | 4        |   |
| inpo de initideoie                                                                                               | DIRECT                                                                          |                    |          |   |
| Terreno 2 f                                                                                                    | ONIENTE 2 CENTRO PUEBLA :                                                       | 21MEX - MEXICO     |          | Ì |
| 1:30                                                                                                    | ONIENTE 2 CENTRO PUEBLA:                                                        | 21MEX - MEXICO     |          | Ī |
| 1:30<br>Datos de la Operación                                                                                    | ONIENTE 2 CENTRO PUEBLA:                                                        | 21MEX - MEXICO     |          |   |
| 1 : 30<br>Datos de la Operación                                                                                  | CONENTE 2 CENTRO PUEBLA :                                                       | 21MEX - MEXICO     |          |   |
| 1 : 30<br>Datos de la Operación<br>Número de Instrumento Notar                                                   | Fecha de firma                                                                  | TWA                |          |   |
| 1 : 30<br>Datos de la Operación<br>Número de Instrumento Notar<br>Monto                                          | Fecha de firma<br>Subtotal                                                      | IVA                | _        |   |
| 1 : 30<br>Datos de la Operación<br>Número de Instrumento Notar<br>Monto<br>Notario                               | ONIENTE 2 CENTRO PUEBLA :<br>Fecha de firma<br>Subtotal                         | IVA                |          |   |
| 1 : 30<br>Datos de la Operación<br>Número de Instrumento Notar<br>Monto<br>Notario<br>CURP                       | PONENTE 2 CENTRO PUEBLA :<br>Fecha de firma<br>Subtotal<br>Número de la Notaria | IVA<br>Adscripción |          |   |
| 1 : 30<br>Datos de la Operación<br>Número de Instrumento Notar<br>Monto<br>Notario<br>CURP<br>Entidad Federativa | ONIENTE 2 CENTRO PUEBLA :<br>Fecha de firma<br>Subtotal<br>Número de la Notaria | IVA<br>Adscripción |          |   |

5) En la sección de **datos de la operación** se debe capturar el número de instrumento notarial, fecha de firma, monto, subtotal e IVA. (Imagen 5)

| Notarios Públicos                                                                                                    | S     |                                             |                   |          |  |
|----------------------------------------------------------------------------------------------------|-------|---------------------------------------------|-------------------|----------|--|
| Descripción del I                                                                                                    | nmuel | ble                                         |                   |          |  |
| Tipo de Inmueble                                                                                                    | •     | Calle                                       | No. Ext.          | No. Int. |  |
| Colonia                                                                                                    |       | Localidad                                   | Referencia        |          |  |
| Municipio                                                                                                    |       | Entidad Federativa                          | ▼ Código Postal   |          |  |
| MEX - MEXICO                                                                                                    |       |                                             | •                 |          |  |
|                                                                                                    |       |                                             |                   | Agregar  |  |
| Tino de Inmueble                                                                                                    | 1     | Dir                                         | ección            |          |  |
| Tarrano                                                                                                    | 2.0   | NIENTE 2 CENTRO, DUERI                      | A 21MEX MEXICO    |          |  |
| in the local sector of the local sector of the | 2 P   | UNENTE 2 CENTRO POED                        |                   |          |  |
| 1:30<br>Datos de la Oper                                                                                                    | ación | JMENTE Z CENTRO POED                        |                   | _        |  |
| 1:30<br>Datos de la Oper<br>999999                                                                                                    | ación | 2014-04-12                                  |                   | _        |  |
| 1:30<br>Datos de la Oper<br>99999<br>10000                                                                                                    | ación | 2014-04-12<br>10000                         | 16                | _        |  |
| 1 : 30<br>Datos de la Oper<br>99999<br>10000<br>Notario                                                                                                    | ación | 2014-04-12<br>10000                         | 16                | _        |  |
| 1:30<br>Datos de la Oper<br>99999<br>10000<br>Notario<br>CURP                                                                                                    | ación | 2014-04-12<br>10000<br>Número de la Notaria | 16<br>Adscripción | _        |  |
| 1:30<br>Datos de la Oper<br>99999<br>10000<br>Notario<br>CURP<br>Entida Federativa                                                                                                    | ación | 2014-04-12<br>10000<br>Número de la Notaria | 16                |          |  |

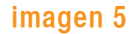

6) En el apartado de **notario** se debe capturar el CURP del notario, número de la notaría, adscripción y la entidad federativa, posteriormente dar click en Siguiente. (Imagen 6)

| Notarios Públicos                                                                                        |                                                           |         |                                     |          |
|----------------------------------------------------------------------------------------------------|-----------------------------------------------------------|---------|-------------------------------------|----------|
| Descripción del Inm                                                                                      | ueble                                                     |         |                                     |          |
| Tipo de Inmueble                                                                                         | ▼ Calle                                                   |         | No. Ext.                            | No. Int. |
| Colonia                                                                                                  | Localidad                                                 |         | Referencia                          |          |
| Municipio                                                                                                | Entidad Federativa                                        | •       | Código Post                         | al       |
| MEX - MEXICO                                                                                             |                                                           | ¥       |                                     |          |
|                                                                                                    |                                                           |         |                                     | Agregar  |
| Tipo de Inmueble                                                                                         |                                                           | Direcci | ón                                  |          |
|                                                                                                    |                                                           |         | and the second second second second | 122      |
| Terreno                                                                                                  | 2 PONENTE 2 CENTRO PI                                     | JEBLA 2 | 1MEX - MEXICO                       | D        |
| Terreno                                                                                                  | 2 PONIENTE 2 CENTRO PO                                    | JEBLA 2 | 1MEX - MEXIC                        | D        |
| Terreno<br>1 : 30<br>Datos de la Operaci                                                                 | 2 PONENTE 2 CENTRO PI                                     | JEBLA 2 | 1MEX - MEXICO                       | 0        |
| Terreno<br>1:30<br>Datos de la Operaci<br>999999                                                         | 2 PONENTE 2 CENTRO PI                                     | JEBLA 2 | 1MEX - MEXICO                       | 0        |
| Terreno<br>1 : 30<br>Datos de la Operacio<br>999999<br>10000                                             | 2 PONENTE 2 CENTRO PI<br>6n<br>2014-04-12<br>10000        | JEBLA 2 | 1MEX - MEXICO<br>16                 | 0        |
| Terreno<br>1 : 30<br>Datos de la Operaci<br>999999<br>10000<br>Notario                                   | 2 PONENTE 2 CENTRO PI<br>6n<br>2014-04-12<br>10000        | JEBLA 2 | 116 L                               | 0        |
| 1:30<br>Datos de la Operaci<br>99999<br>10000<br>Notario<br>DIBR 780920HDFRNNO9                          | 2 PONIENTE 2 CENTRO PI<br>6n<br>2014-04-12<br>10000<br>41 | JEBLA 2 | 16<br>Adscripcion                   | 0        |
| Terreno<br>1 : 30<br>Datos de la Operacio<br>399999<br>10000<br>Notario<br>DIBR 780920HDFRNNO9<br>PUEBLA | 2 PONENTE 2 CENTRO PI<br>501<br>2014-04-12<br>10000<br>41 | JEBLA 2 | 16<br>Adscription                   | 0        |

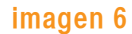

7) En la siguiente pantalla, deben de agregarse los datos del enajenante y adquiriente. (Imagen 7)

| Notarios Publicos                                                                                              |  |
|----------------------------------------------------------------------------------------------------|--|
| Datos del Enajenante o Enajenantes                                                                             |  |
| Copropiedad o Sociedad Conyugal                                                                                |  |
| TERESA                                                                                                    |  |
| SANCHEZ                                                                                                    |  |
| SOLIS                                                                                                    |  |
| SAST831224123                                                                                                  |  |
| CURP                                                                                                    |  |
| Datos del Adquiriente o Adquirientes                                                                           |  |
| Datos del Adquiriente o Adquirientes                                                                           |  |
| Datos del Adquiriente o Adquirientes                                                                           |  |
| Datos del Adquiriente o Adquirientes Copropiedad o Sociedad Conyugal MARIO GONZALEZ                            |  |
| Datos del Adquiriente o Adquirientes Copropiedad o Sociedad Conyugal MARIO GONZALEZ HERRERA GOLMAZOSIS2123     |  |
| Datos del Adquiriente o Adquirientes Copropiedad o Sociedad Conyugal MARIO GONZALEZ HERRERA GOHM780502123 CIRP |  |
| Datos del Adquiriente o Adquirientes Copropiedad o Sociedad Conyugal MARIO GONZALEZ HERRERA GOHM780502123 CURP |  |
| Datos del Adquiriente o Adquirientes Copropiedad o Sociedad Conyugal MARIO GONZALEZ HERRERA GOHM780502123 CURP |  |
| Datos del Adquiriente o Adquirientes Copropiedad o Sociedad Conyugal MARIO GONZALEZ HERRERA GOHM780502123 CURP |  |

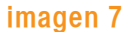

8) En caso de ser más de un enajenante o adquiriente, habilitar la casilla de Copropiedad o
 Sociedad Conyugal, capturar los datos, dar click en Agregar enajenante y Agregar adquiriente.
 (Imagen 8)

| Datos del Enajenante o                                                                                              | Enajenantes                                    |
|----------------------------------------------------------------------------------------------------|------------------------------------------------|
| Copropiedad o Sociedad Con                                                                                          | yugal                                          |
| TERESA                                                                                                    | Enajenante                                     |
| SANCHEZ                                                                                                    |                                                |
| SOLIS                                                                                                    |                                                |
| SAST831224123                                                                                                    |                                                |
| CURP                                                                                                    |                                                |
| 50                                                                                                    |                                                |
| Agregar Enajenate                                                                                                   | 0 • 30                                         |
| Datos del Adquiriente o                                                                                             | Adquirientes                                   |
| Datos del Adquiriente o                                                                                             | Adquirientes                                   |
| Datos del Adquiriente o                                                                                             | Adquirientes                                   |
| Datos del Adquiriente o<br>Copropiedad o Sociedad Con<br>MARIO<br>GONZALEZ                                          | Adquirientes                                   |
| Datos del Adquiriente o<br>Copropiedad o Sociedad Con<br>MARIO<br>GONZALEZ<br>HERRERA                               | Adquirientes                                   |
| Datos del Adquiriente o<br>Copropiedad o Sociedad Com<br>MARIO<br>GONZALEZ<br>HERRERA<br>GOHM780502123              | Adquirientes                                   |
| Datos del Adquiriente o Copropiedad o Sociedad Com MARIO GONZALEZ HERRERA GOHM780502123 CURP                        | Adquirientes                                   |
| Datos del Adquiriente o Copropiedad o Sociedad Com MARIO GONZALEZ HERRERA GOHM780502123 CURP 50                     | Adquirientes                                   |
| Datos del Adquiriente o Copropiedad o Sociedad Com MARIO GONZALEZ HERRERA GOHM780502123 CURP 50 Agregar Adquiriente | Adquirientes<br>yuqal<br>Adquiriente<br>0 : 30 |

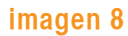

9) Una vez que se han agregado los datos de enajenantes y adquirientes, los datos pasarán a los recuadros que se encuentran al lado derecho de la pantalla, si todo es correcto dar click en **Aceptar**. (Imagen 9)

| A margaret and an and                                                                                                    |                                                                                     |
|----------------------------------------------------------------------------------------------------|-------------------------------------------------------------------------------------|
| Datos del Enajenante o                                                                                                    | Enajenantes                                                                         |
| Copropiedad o Sociedad Cony                                                                                                    | ugal                                                                                |
| Nombre                                                                                                    | Enajenante                                                                          |
| Apellido Paterno                                                                                                    | SAST831224123 - TERESA SANCHEZ - %50                                                |
| Apellido Materno                                                                                                    |                                                                                     |
| RFC                                                                                                    |                                                                                     |
| CURP                                                                                                    |                                                                                     |
| Porcentaje                                                                                                    |                                                                                     |
| And the second second second second second second second second second second second second second second second                                        |                                                                                     |
| Agregar Enajenate                                                                                                    | 1:30<br>Adquirientes                                                                |
| Agregar Enajenate Datos del Adquiriente o Copropiedad o Sociedad Cony                                                                                   | 1:30<br>Adquirientes                                                                |
| Agregar Enajenate Datos del Adquiriente o Copropiedad o Sociedad Cony Nombre                                                                            | 1:30 Adquirientes Ingel Adquiriente                                                 |
| Agregar Enajenate Datos del Adquiriente o Copropiedad o Sociedad Cony Nombre Apellio Paterno                                                            | 1:30 Adquirientes ugal Adquiriente GOHM780502123 - MARIO GONZALEZ - %50             |
| Agregar Enajenate Datos del Adquiriente o Copropiedad o Sociedad Cony Nombre Apellido Paterno Apellido Materno                                          | 1:30 Adquirientes uqal Adquiriente GOHM780502123 - MARIO GONZALEZ - %50             |
| Agregar Ensjenate Datos del Adquiriente o Copropiedad o Sociedad Cony Nombre Apellido Paterno Apellido Materno RFC                                      | 1:30<br>Adquirientes<br>ugal<br>Adquiriente<br>GOHM780502123 - MARIO GONZALEZ - %50 |
| Agregar Ensjenate Datos del Adquiriente o Copropiedad o Sociedad Cony Nombre Apellido Paterno Apellido Materno RFC CURP Dumon bio                       | 1:30 Adquirientes ugal Adquiriente GOHM780502123 - MARIO GONZALEZ - %50             |
| Agregar Ensjenate Datos del Adquiriente o  Copropiedad o Sociedad Conv Nombre Apellido Paterno Apellido Materno RFC CURP Porcentaje Agregat de decembre | 1:30 Adquirientes ugal Adquiriente GOHM780502123 - MARIO GONZALEZ - %50             |
| Agregar Ensjenate Datos del Adquiriente o Copropiedad o Sociedad Conv Nombre Apellido Paterno Apellido Materno RFC CURP Porcentaje Agregar Adquiriente  | 1:30<br>Adquirientes<br>uqal<br>GOHM780502123 - MARIO GONZALEZ - %50<br>1:30        |

10) Cuando se ha terminado de llenar la información de complemento de notarios y se ha llenado el comprobante, se puede dar click en "Vista previa" para verificar que la información sea correcta, en su caso, si el usuario así lo desea, puede dar click directamente en "Emitir factura" .(Imagen 10)

| Nombre Personalizado | Importe    | \$ 10,000.000000            |
|----------------------|------------|-----------------------------|
| Nombre Personalizado | Subtotal   | \$ 10,000.000000            |
| Nombre Personalizado | IVA (16%): | \$ 1,600.000000             |
|                      | TOTAL      | \$ 11,600.000000            |
|                      | Li         | mpia Factura 🛛 Vista Previa |
|                      |            | Emitir Factura              |
|                      |            | imagen 10                   |

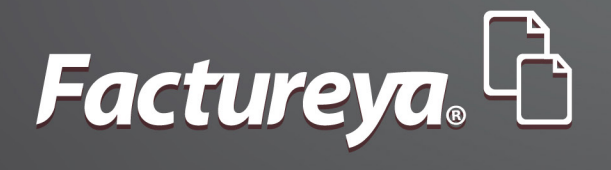

## ¿Dudas? Tel: 01 800 6 32 28 87

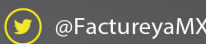

🗩 @FactureyaMX 🛛 👔 FactureyaFacturaElectronica 🛛 🎁 www.factureya.com

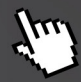

Todos los derechos reservados © México 2014.